# 「指導計画作成ソフト」作成マニュアル

(1)指導計画を作成します。メニュー画面の「年間指導計画」をクリックしてください。 最初に「学期の設定」を行います。確認メッセージは、OK ボタンをクリックします。

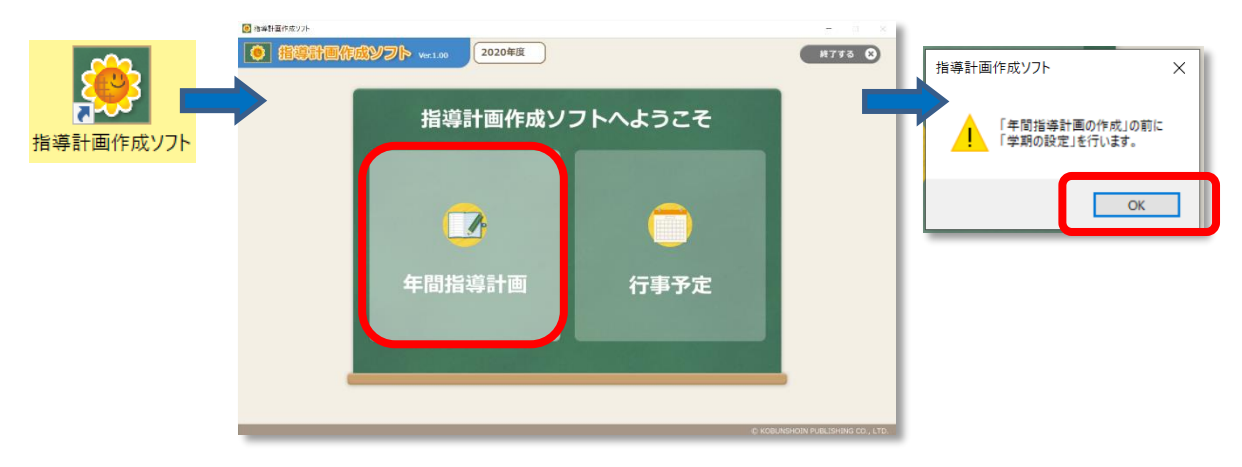

(2)【STEP1 学期制の設定】

学期制を選択し、期間を選択します。右下の「次へ」のボタンで次に進みます。

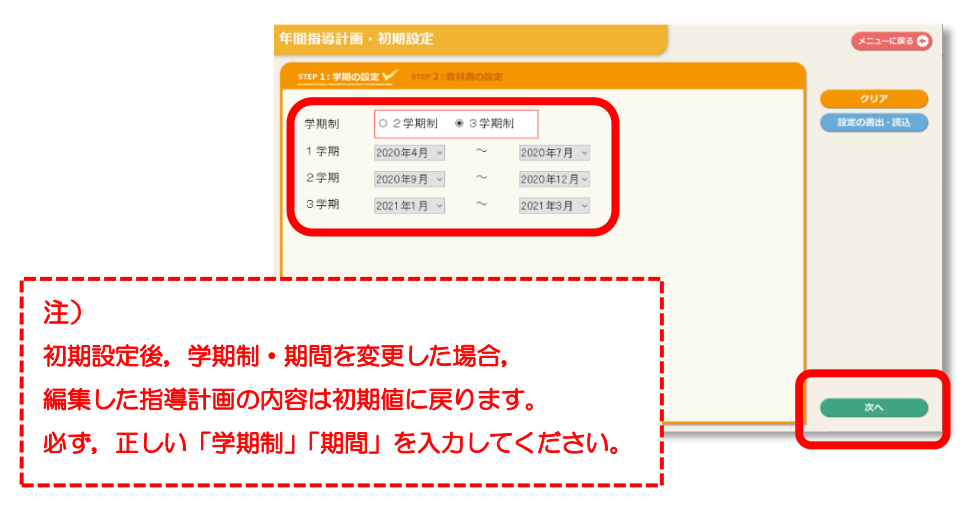

【STEP2 教科書の設定】

教科書の設定を行います。

①全学年・全教科の教科書を選択します。②「初期設定の完了」をクリックします。

|          | 6  | - 177 H E  | 創作成ソフト                           | -         |         |        |         |    |         | -       |      | -          | _      |         |           |   | - 🗆 X    |          |              |            |   |
|----------|----|------------|----------------------------------|-----------|---------|--------|---------|----|---------|---------|------|------------|--------|---------|-----------|---|----------|----------|--------------|------------|---|
|          | \$ | <b>手間指</b> | 間指導計画・初期設定                       |           |         |        |         |    |         |         |      |            |        |         | メニューに戻る 🔿 |   |          |          |              |            |   |
|          |    | STEP       | STEP 1: 学用の設定 🏏 STEP 2: 教科書の設定 🏏 |           |         |        |         |    |         |         |      |            |        |         |           |   |          |          |              |            |   |
|          |    | 1          | )                                |           |         |        |         |    |         |         |      |            |        |         |           |   | 設定の書出・読込 | 学行       | - 今 木 約 利 書  | * <b>7</b> |   |
|          |    |            | 国語                               | 書写        | 社会      | 算数     | 理科      | 生活 | 音楽      | Ø       | E \$ | 柞宵         | 家庭     | 外国語     | 道德        | 5 |          | 3-4      | - ㅁ 쑤 孜 ᠰ ᇀ  | ſ (,       | l |
|          |    | 一括         | 光村                               | ▼ 微出 ▼    | *       | 東書     | ▼ 大日 ·  |    | 教芸・     | ,       |      |            |        | 学員 🔻    | 光文        | * |          | 202      | 20 年より進      | 処が変        | l |
|          |    | 1平<br>2年   | 光相                               | v 80.00 v |         | 東市     | •       | 来吉 | • ang • | · 00144 | ▼ 95 | × ×<br>× v |        |         | 光文        | Ţ |          | 202      |              | ~~~        | l |
| ( )      |    | 3年         | 光村                               | • 800 •   | • ## -  | r 決出 : | ▼ 大日 ·  |    | 教芸 マ    | . DE PA | ▼ 光  | x •        |        |         |           |   |          | 更に       | なった場合は       | よご注        | l |
| - 括で設定する |    | 4年         | 光村                               | • 例出 •    | • ## -  | ・ 東書   | • 大日 ·  |    | 教芸 🔻    | . IN ME | ▼ 光  | × ×        |        |         | 光文        | * |          | <i>/</i> | ر و ال الاسل |            | l |
|          |    | 5年         | 光村                               | ▼ 御出 ・    | ▼ 東書 、  | • 東書   | ▼ 大日 ·  |    | 教芸・     | n In Me | ▼ 光  | × *        | HR T   | 学員 🔻    | 光文        | • |          | 「息く      | たさい。         |            |   |
| ことも可能です。 |    | 6.2        | 光柯                               | · 原出 ·    | 7 9.8 Y | * 東西   | * 171 · | r  | 教賞 *    | F DI ME | ▼ 92 | ¥ ¥        | HINE Y | \$111 ▼ | 光文        | • |          |          |              |            |   |
|          |    |            |                                  |           |         |        |         |    |         |         |      |            |        |         |           |   |          | -        |              |            |   |
|          |    |            |                                  |           |         |        |         |    |         |         |      |            |        |         |           |   | 初期設定の完了  | 2)       |              |            |   |

#### (3)標準時数の設定を行います。①「標準時数の設定」をクリックしてください。

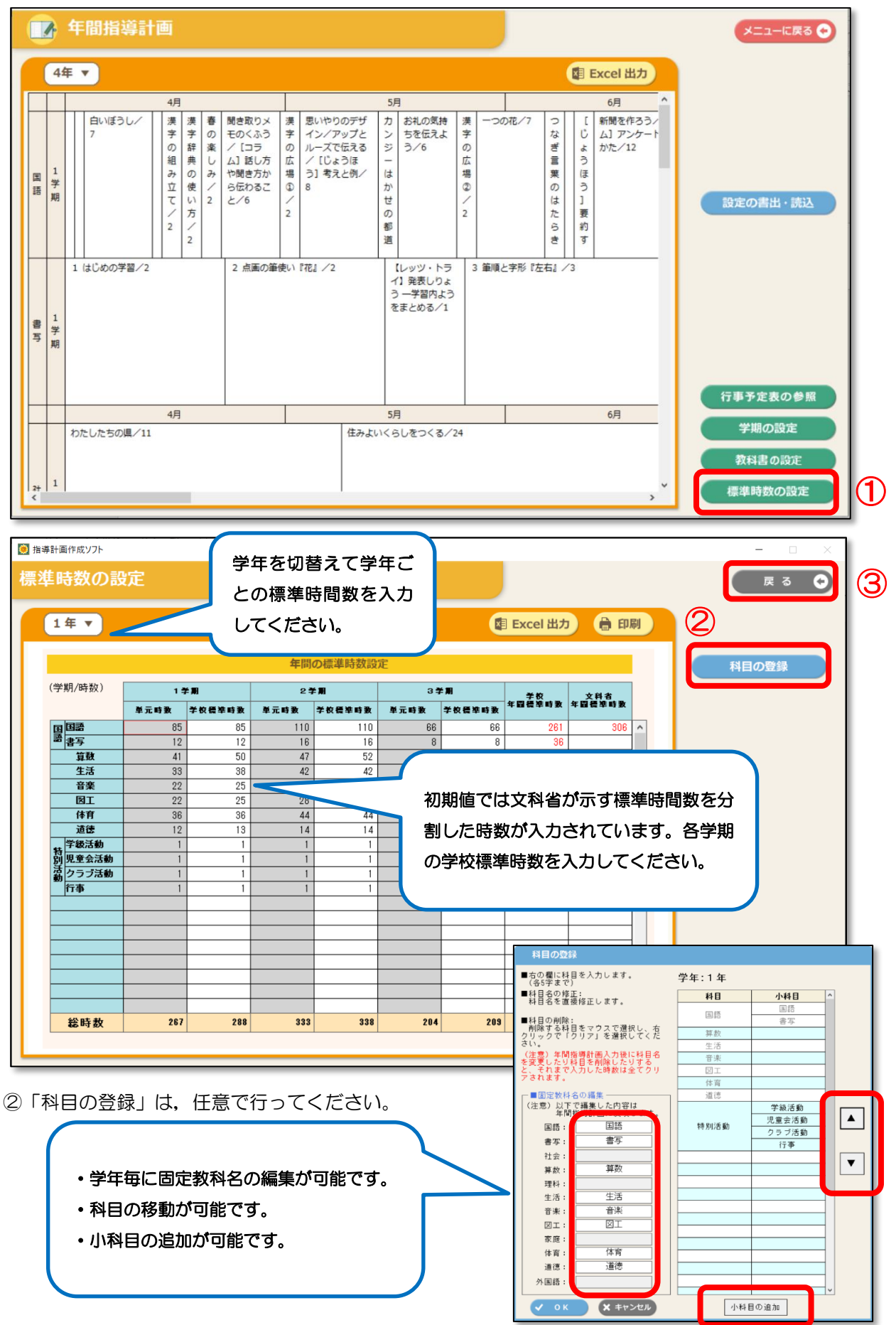

③ 完了したら「戻る」をクリックします。

#### (4) 全学年分の年間指導計画を作成します。

| C                                        |           | 年間指導計                                  | 画          |          |          |                                   |                   |                                   |        |                                                         |             |            |                          |                  |                    |    |                |             |                                     |   | ×=         | ューに戻る       | 5 🖸 |
|------------------------------------------|-----------|----------------------------------------|------------|----------|----------|-----------------------------------|-------------------|-----------------------------------|--------|---------------------------------------------------------|-------------|------------|--------------------------|------------------|--------------------|----|----------------|-------------|-------------------------------------|---|------------|-------------|-----|
| [] [] [] [] [] [] [] [] [] [] [] [] [] [ | 4 1学明 1学明 | E V B D V I S D / 7<br>7<br>1 はじめの学習/2 | 漢字の組み立て/ 2 | 辞典の使い方/2 | 1日 楽しみ/2 | 「コラ<br>ム」話し方<br>や聞き方か<br>ら伝わること/6 | 作<br>の広場の/2<br>更い | 成<br>ノ<br>ノ<br>(<br>フ)<br>3)<br>8 | するでは考え | る学会<br>伝える<br>うと<br>第三当時間:2<br>古へ移動<br>取次の至を追加<br>単元を削除 | F ジーはかせの 更動 | ∃7∕6       | <b>尺し</b><br>トラよう<br>かよう | ま<br>の広場©/2<br>3 | <b>す</b> 。<br>筆順と字 | 77 | つなぎ言葉のはたらき 右』/ | [じょうほう] 要約す | 6月 *<br>新聞を作ろう<br>ム] アンケート<br>かた/12 |   | 言定の書       | 出・読         |     |
| F                                        |           | わたしたちの県/11                             | 4月         |          |          |                                   |                   | -                                 |        | 住みよい                                                    | 5F          | 1<br>1080- | <る/2                     | 24               |                    |    |                |             | 6月                                  | 行 | 事予定<br>学期( | 表の参<br>の設定  |     |
| 21                                       | 1         |                                        |            |          | _        |                                   |                   |                                   |        |                                                         | _           |            | _                        | _                |                    | _  | _              | _           | *                                   |   | 教科書<br>票準時 | の設定<br>数の設定 |     |

【単元の右クリックメニュー】

単元を選び、マウスで右クリックを押下すると以下のメニューが選択できます。

|                                                                                 | 漢字の広場②<br>配当時間:2            | ①学期の中で単元の移動ができます。                                                           |
|---------------------------------------------------------------------------------|-----------------------------|-----------------------------------------------------------------------------|
| 1                                                                               | 右八移動<br>左八移動<br>配当時間を変更     | <ul> <li>③次の学期の先頭に移動します。</li> <li>「前の学期へ移動」は前の学期の後ろに移動します。</li> </ul>       |
| )<br>()<br>()<br>()<br>()<br>()<br>()<br>()<br>()<br>()<br>()<br>()<br>()<br>() | 記当時間を変更<br>次の学期へ移動<br>単元を追加 | <ul> <li>④自作単元を追加することができます。</li> <li>削除した教科書の単元を追加(復元)することができます。</li> </ul> |
| 5                                                                               | 単元を削除                       | 6単元を削除することができます。                                                            |

(4) 右下のメニューから各設定に戻ることができます。

「行事予定表の参照」は、行事の指導計画を作成する際に行事予定を参照することができます。

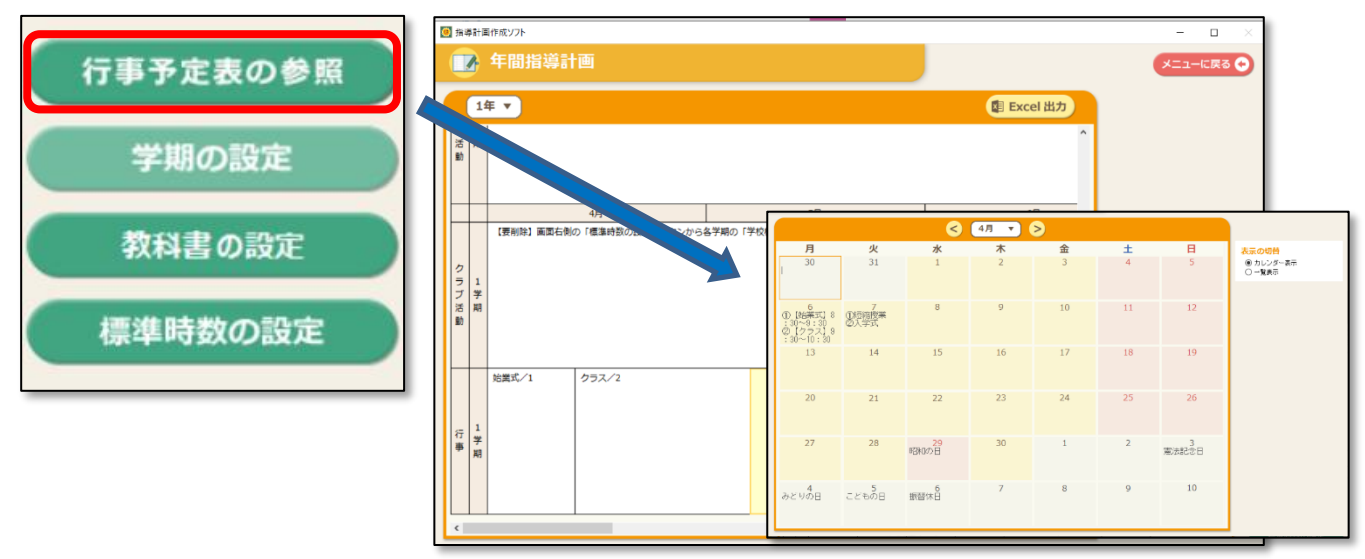

(5)作成が完了したら、データの書出しを行い、ひまわり先生 2020「週案作成」機能で取り込むこ とができます。学級担任の先生は、取り込んだデータを元に週案を作成することができます。

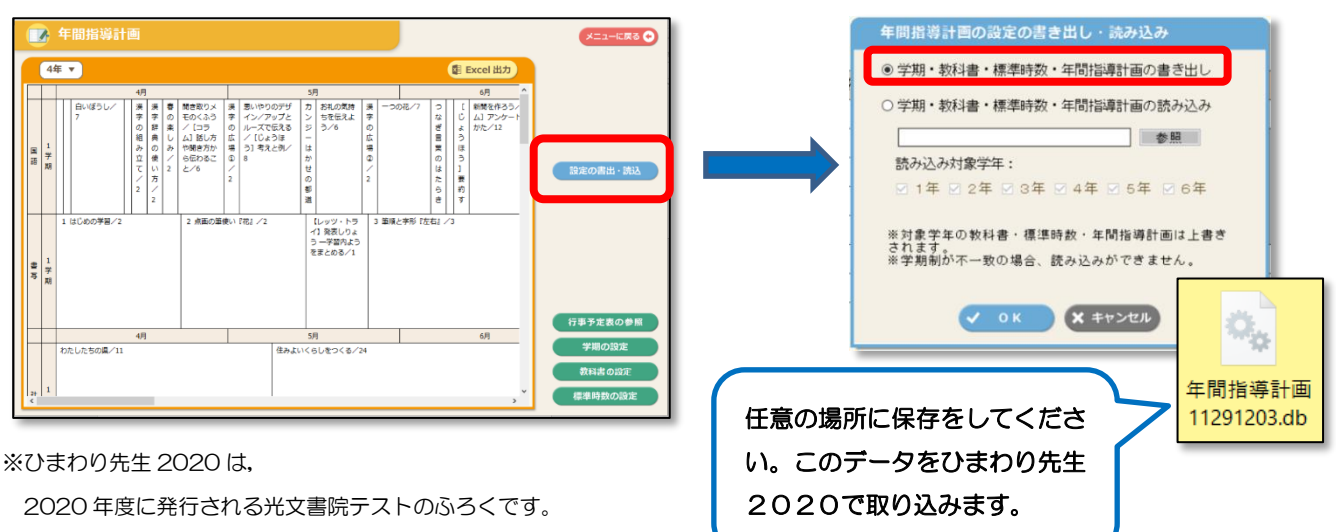

(6) 印刷する場合は、Excel 出力をします。任意の場所に保存してください。 Excel を開いてオートシェイプ(単元名が入った図形)の色つけや編集が可能です。

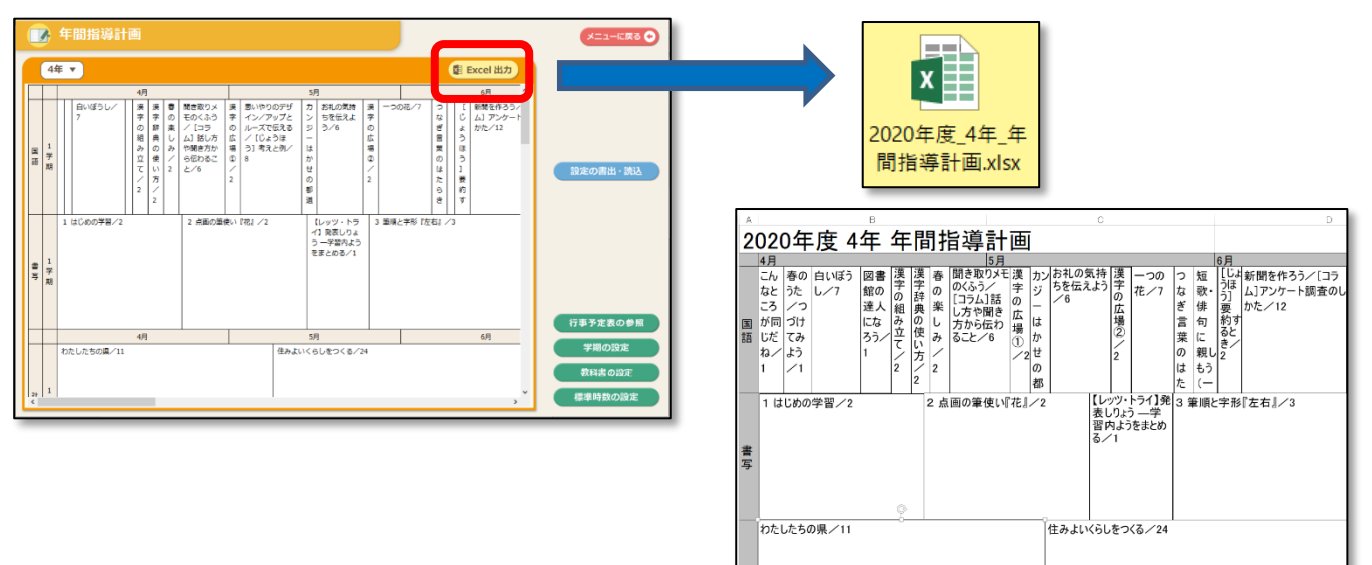

# 「指導計画作成ソフト」作成マニュアル(行事予定の作成方法)

(1) 行事予定を作成します。メニュー画面の「行事予定」をクリックしてください。

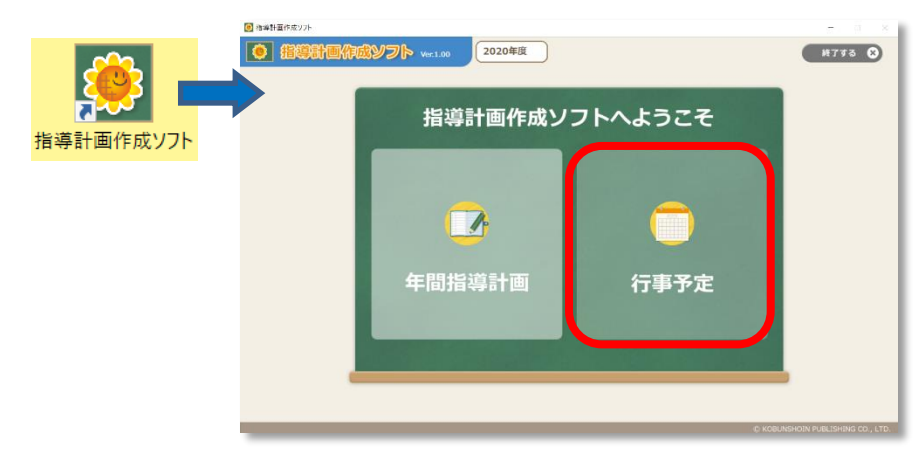

(2) ① [カレンダー表示] か [一覧表示] を切り替えて入力することができます。
 どちらの表示モードで入力いただいても同じ内容が保存されます。
 ②行事予定表データの書き出し・読み込みができます。
 ひまわり先生 2020 の「行事作成」機能に取り込むことができます。
 また別のパソコンにインストールした「指導計画作成ソフト」にも取り込む事ができます。
 [カレンダー表示] モード

| I | 1 指導計画作成ソフト |            |            |      |                |           | -              | - 🗆 X                                         |           |
|---|-------------|------------|------------|------|----------------|-----------|----------------|-----------------------------------------------|-----------|
|   | 📋 行事予       | 多定表 2020   |            |      |                |           |                | メニューに戻る 📀                                     |           |
|   |             |            | <          | 4月 🔻 | >              | 翻 Excel 出 | カ 🔒 印刷         |                                               |           |
|   | 月           | 火          | 水          | 木    | 金              | ±         | B              | 表示の切替                                         |           |
|   | 30          | 31         | 1          | 2    | 3              | 4         | 5              | <ul> <li>● カレンダー表示</li> <li>○ 一覧表示</li> </ul> | $\square$ |
|   | 始業式 6       | 7<br>入学式I  | 8          | 9    | 10             | 11        | 12             |                                               |           |
|   |             | N-1-24     |            |      | 4/7(火)<br>学校行事 |           | 休日 🗌           | 行事予定表の書出・読込                                   | 0         |
|   | 13          | 14         | 15         | 16   | 入学式            |           |                |                                               |           |
|   | 20          | 21         | 22         | 23   | <              | ок        | <b>K</b> キャンセル |                                               |           |
|   | 27          | 28         | 29<br>昭和の日 | 30   | 1              | 2         | 3<br>憲法記念日     |                                               |           |
|   | 4<br>みどりの日  | 5<br>こどもの日 | 6<br>振替休日  | 7    | 8              | 9         | 10             |                                               |           |

[一覧表示] モード

| Ĵ  | 行         | 5  | 予定表 2020年度  |      |    |             |    |                 |                                             |
|----|-----------|----|-------------|------|----|-------------|----|-----------------|---------------------------------------------|
|    |           |    |             | < 4月 | •  | 8           | )  | 😫 Excel 出力 🔒 印刷 |                                             |
| 8  | <b>NE</b> | 体  | f7 <b>8</b> |      | B  | <b>8</b> 18 | 体  | 行事              | 表示の切替                                       |
| 1  | *         | ]0 |             |      | 17 | ÷           | ]0 |                 | <ul> <li>〇カレンター表示</li> <li>●一覧表示</li> </ul> |
| 2  | *         | 0  |             |      | 10 | ±           | Ø  |                 | ]                                           |
| 3  | *         |    |             |      | 19 | B           | Ø  |                 |                                             |
| 4  | 1         |    |             |      | 28 | я           |    |                 | -                                           |
| •  | B         | 10 | 始軍式         |      | 21 | *           |    |                 | 行事予定表の書出・読込                                 |
| ,  | *         |    | 为学式         |      | 23 | *           |    |                 | 4                                           |
|    | *         | 0  |             |      | 24 | Ŷ           | 10 |                 |                                             |
| 3  | *         | jo |             |      | 25 | ±           | ]0 |                 | j                                           |
| 18 | *         | 0  |             |      | 28 | B           |    |                 |                                             |
| 0  | ±         | Ø  |             |      | 27 | Я           |    |                 |                                             |
| 12 | 8         |    |             |      | 28 | *           |    | Rand            |                                             |
| 13 | R         |    |             |      | 29 | *           |    |                 | -                                           |
| 15 | *         |    |             |      |    | -           | Ju |                 | 1                                           |
| 16 | *         | b  |             |      |    |             |    |                 |                                             |
|    |           |    |             |      |    |             |    |                 |                                             |

## 「指導計画作成ソフト」 Excel フォーマット修正方法

(1) Excel 出力方法は、「年間指導計画ソフト」のマニュアルを参照してください。

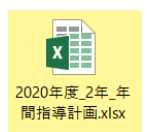

(2) 任意の場所に保存した Excel ファイルを開きます。

(3)単元名・配当時間のテキストボックスを「オートシェイプ」といいます。

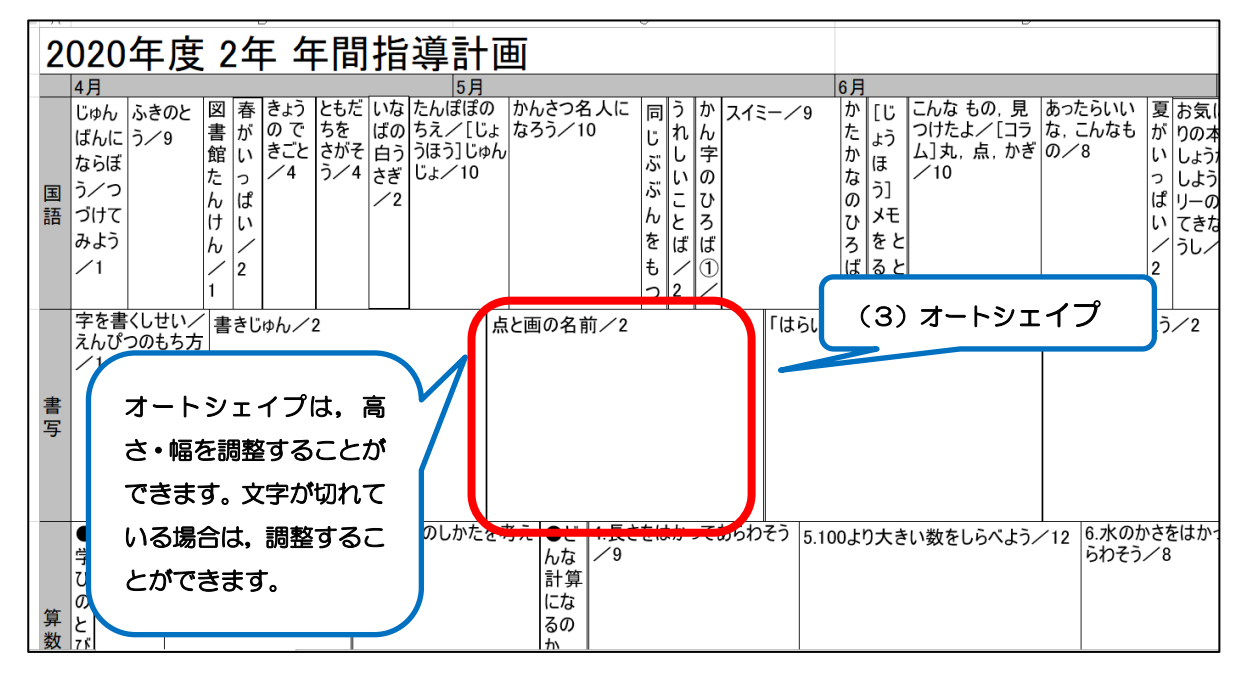

### 【全てのオートシェイプの、フォントサイズを変更する方法】 1つオートシェイプを選択し、キーボードの「CTRL+A」を同時に押します。 全選択され、一括でフォントサイズを変更することができます。

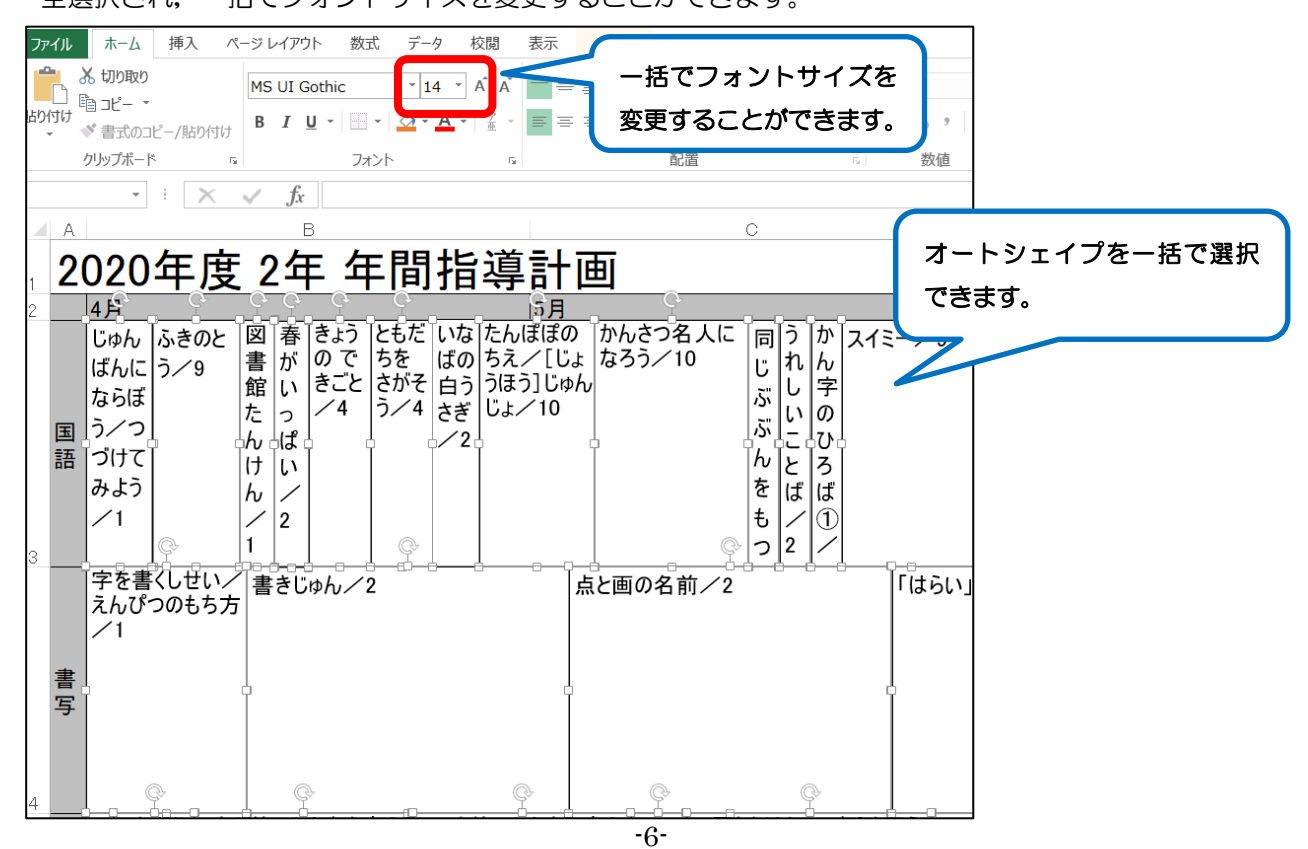

### 【オートシェイプを選んで、フォントサイズを変更する方法】

キーボードの「CTRL」を押しながら、フォントを変更したいオートシェイプをクリックします。 選択されたオートシェイプのフォントを、一括で変更することができます。

| アアイル     タッチ     ホーム     挿入     ページ レイアウト     数式     データ     校開            ・          ・          ・          ・          ・          ・          ・          ・          ・          ・          が          ・          ホーム          ・          ・          が          が          ホーム          ・          ・          ・          ・          ・          ・          ・          ・          ・          ・          ・          ・          ・          ・          ・          ・          ・          ・          ・          ・          ・          ・          ・          ・          ・          ・          ・          ・          ・          ・          ・          ・          ・          ・          ・          ・          ・          ・          ・          ・          ・          ・          ・          ・          ・          ・          ・          ・          ・          ・          ・          ・          ・ | <ul> <li>表示 書式</li> <li>三 ○ ◇・ ■ 折り返して全体を表示する</li> <li>三 三 巨 むしを結合して中央揃え · ■ ・</li> <li>配置 0</li> </ul>               | %                            |
|----------------------------------------------------------------------------------------------------|----------------------------------------------------------------------------------------------------|------------------------------|
| A     B       2     4月     B       2     4月     55       2     4月     55       2     4月     55       2     4月     57       2     4月     57       2     4月     57       3     57     8       1     57     9       1     57     9       1     57     9       1     57     6       1     57     6       1     57     6       1     1     1                                                                                                    | C<br>中画<br>かんさつ名人に 同うか スイミー<br>じょなろう/10<br>ゆん<br>かんさつ名人に 同うか スイミー<br>じょび ひん<br>とと ば ひ<br>とと ば ひ<br>っ<br>く<br>つ<br>2 / | オートシェイプを1つずつ選<br>択することができます。 |
| 子を書くしせい/ 書きじゅん/2<br>えんぴつのもち方<br>/1<br>書<br>写                                                                                                    | 点と画の名前/2    「                                                                                                    | (はらい)                        |

【単元名の行間を変更】

行間を変更するには、テキストを全選択し、右クリックメニューの中から「段落」を選択します。 「インデントと行間隔」設定内、中央辺りにある「固定値」を任意のサイズに変更できます。

|    | 4月                                                                                                    | 5月                                                                                                    | 6月                                                                                |
|----|----------------------------------------------------------------------------------------------------|----------------------------------------------------------------------------------------------------|-----------------------------------------------------------------------------------|
| 国語 | じゅん     ふきのと     図     春     きょう     とも       ばんに     う/9     書     が     ので     ちを       ならぼ     か     ・     ・     ・     ・       う/つ     ん     ぱ     ・     ・     ・       づけて     け     い     ・     ・     ・       みよう     ん     ノ     ・     ・ | bだ いな たんぼぼの<br>ちえ/[じよ<br>がそ 白う うほう]じゆん<br>びょ/10<br>ごょ/10<br>ピュ/10<br>・ 2<br>・ 2<br>・ 10<br>・ 10<br>10<br>1 | ? ×                                                                               |
| 書写 | ✓1 / 2<br>1 2<br>1 書きじゅん/2<br>えんぴつのもち方<br>✓1                                                                                                    | テキストの前(R):     0 cm       間隔       段落前(B):     0 pt       段落後(E):     0 pt       タブとリーダー(I)                                                                                                    | <ul> <li>         ・ 最初の行(S): (なし) × 幅(Y):         ・         ・         ・</li></ul> |

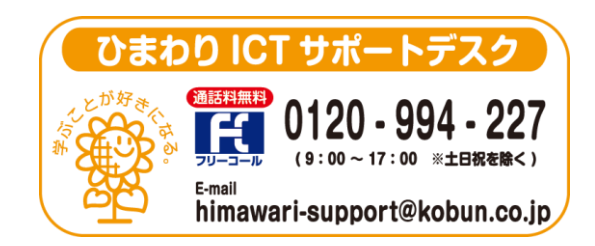

(注)本誌記載の仕様につきましては予告なく変更される場合がございます。予めご了承ください。 <20.1>